## How to Post a Job on Handshake for On Campus Student Employment Positions

**Step 1:** To post a job on Handshake, you must create a Handshake **Employer** account and connect to your **Company Profile** through Handshake.

- For NMSU Departments: Please connect to your appropriate college "company" profile (ex: NMSU-College of Arts & Sciences)
- If there are questions on which NMSU company profile to connect to, please contact the Office of Experiential Learning at: 575-646-1631 or email: <u>oel@nmsu.edu</u> for further guidance.

Step 2: To begin setting up an employer account, click on the link below

- <a href="https://app.joinhandshake.com/employer\_registrations/new">https://app.joinhandshake.com/employer\_registrations/new</a>
- You should see a similar screen to the example below:

| ii Handshake                        |               |                                   | Already have                            | an account? Log in  |
|-------------------------------------|---------------|-----------------------------------|-----------------------------------------|---------------------|
|                                     |               |                                   |                                         |                     |
| Sign up as an Employer              | The mo        | ost trusted recru                 | uiting platform fo                      | r early talent      |
| Email Address (use your work email) | Access 13M+   | ⊦ early talent profe<br>diverse n | ssionals–the large<br>etwork in the US. | st, most active and |
| Password Confirm Password           | <b>⊗</b> RICE | ROCHESTER                         | F                                       | SERVERS             |
| Sign Up                             |               | 5                                 | <b>T</b>                                | UTSA                |
|                                     | Tufts         | A                                 |                                         | <b>G</b>            |
|                                     | b             | U                                 | MEGICAN                                 | <u>-</u>            |
|                                     |               | 0                                 | • • • •                                 |                     |

**Step 3:** Await Handshake Approval. Handshake may reach out for further information if needed.

## 

**Step 4:** Click on **Create Job** on from the top of your Employer Dashboard or click on **Create Job** under the **Take Action** section in the center of your screen.

| H Basic                     | Search all of Handshake Q | $\sim$                                                             |                                                    |                                                                               | 弓 옷 ⊕ Help ~ |
|-----------------------------|---------------------------|--------------------------------------------------------------------|----------------------------------------------------|-------------------------------------------------------------------------------|--------------|
| Home                        |                           | A A A A A A A A A A A A A A A A A A A                              |                                                    |                                                                               |              |
| My profile                  |                           | Lie Create Job                                                     | Create event                                       | tro Open nome feed                                                            |              |
| Brand page                  |                           |                                                                    |                                                    |                                                                               |              |
| _                           |                           | Take action                                                        |                                                    |                                                                               |              |
| Postings                    | -                         | <b>A</b>                                                           |                                                    | æ                                                                             |              |
| Jobs                        |                           |                                                                    |                                                    |                                                                               |              |
| Relationships               |                           | You have no active jobs. Create one to get in front of             | Build trust with candidates—and recruit faster—by  | Choose what you want to be notified about-and how                             |              |
| Talent                      |                           | candidates and kick-start school partnerships.                     | adding detail to your user profile.                | you want to be notified.                                                      |              |
| Schools                     |                           | Create a job                                                       | Complete profile                                   | Set up notifications                                                          |              |
| Contacts                    |                           |                                                                    |                                                    |                                                                               |              |
| Meet                        |                           |                                                                    |                                                    |                                                                               |              |
| Events                      |                           | How to be supposedul on Handebake                                  |                                                    |                                                                               |              |
| Interviews                  |                           | now to be successful on nandshake                                  |                                                    |                                                                               |              |
| Fairs                       |                           |                                                                    |                                                    |                                                                               |              |
| H Phys                      |                           |                                                                    |                                                    |                                                                               |              |
| → Automated outreach        |                           |                                                                    |                                                    |                                                                               |              |
| $\rightarrow$ Job analytics |                           |                                                                    |                                                    | <u>15</u>                                                                     |              |
| Upgrade for \$15/day        |                           | Getting Started with Guide to e                                    | mployer role types How to post a job on h          | landshake How to build early                                                  |              |
|                             |                           | Handshake: Employers Handshake<br>Welcome to Handshake! Below, you | provides all employers wi You must have a confirme | ad user acc talent recruiting skills<br>Pathfinders is Handshake's free, self |              |
|                             |                           |                                                                    |                                                    |                                                                               |              |
|                             |                           |                                                                    |                                                    |                                                                               |              |

**Step 5:** Type in the job description under **Basic Information** or copy and paste from an existing job description.

| Create job post |                                                                                                    | Save as draft X |
|-----------------|----------------------------------------------------------------------------------------------------|-----------------|
|                 | Basic information                                                                                                    |                 |
|                 | Job description Copy description from existing job<br>Be sure to include specific skills you're looking for, minimum requirements, and<br>expected responsibilities. |                 |
|                 | $ B I \ \sqcup := := \ \mathcal{O} \ \mathcal{I}_{s} $                                                                                                    |                 |
|                 |                                                                                                    |                 |
|                 |                                                                                                    |                 |
|                 | Automatically fill in the rest of this job post using the job description. You'll get<br>to confirm everything's correct before posting.                             |                 |
|                 | Continue                                                                                                    |                 |
|                 |                                                                                                    |                 |

**Step 6:** Type in the **Job title** and select position type. For **student employment**, positions make sure to select **On Campus Student Employment**. If the position qualifies as work-study, make sure to check the box for **Work-Study program**.

• Students will only be able to view work-study positions if they are work-study eligible.

| Create job post |                                                                                                    | Save as draft | × |
|-----------------|----------------------------------------------------------------------------------------------------|---------------|---|
|                 | Position details         Job title         Type for good job titles:         • Sold out woods instead of using abbreviations ("Senior" instead of "Se").         • Avid unmore or special characters.         • Keep is concluse to 25 words. |               |   |
|                 | Position type<br>Job<br>Internship                                                                                                    |               |   |
|                 | On Campus Student Employment     Other                                                                                                    |               |   |
|                 | Work-Study program Back Continue                                                                                                    |               |   |

**Step 7:** Indicate **Location Requirements** for position (ex. Onsite, remote or Hybrid). If onsite, please list location of where the position will be housed.

| Create job post                                                                                                    |                                                                                    |                                                                       | Save as draft $\times$ |
|----------------------------------------------------------------------------------------------------|------------------------------------------------------------------------------------|-----------------------------------------------------------------------|------------------------|
|                                                                                                    | Location requirements<br>Where should candidates expect to work?                   | 5                                                                     |                        |
|                                                                                                    | Consite<br>Consite<br>Employee works in<br>person from a specific<br>location.     | Pybrid     Employee works a     combination of onsite     and remote. |                        |
| ○ Tip<br>Early talent is more likely to apply<br>when a location is included. Adding<br>one here ensures your job above up | Onsite location<br>Add the city and state where the job is located. I<br>them all. | r you're hiring in multiple cities, include                           |                        |
| in location-based searches and<br>recommendations.                                                                         | Las Cruces, New Mexico, United States X                                            |                                                                       |                        |
|                                                                                                    | Back                                                                               | Continue                                                              |                        |

**Step 8:** Indicate **Time Requirements** such as Part time. Enter the number of hours per week (ex. 20 hours). Select **Employment duration** such as permanent or temporary/seasonal.

| Create job post |                                                                                                    | Save as draft $\qquad \times$ |
|-----------------|----------------------------------------------------------------------------------------------------|-------------------------------|
|                 | Time requirements<br>How much should candidates expect to work?                                                                                                    |                               |
|                 | Hours (optional)         Optional           20         Image: The second second se |                               |
|                 | Employment duration Permanent                                                                                                    |                               |
|                 | Temporary or seasonal                                                                                                    |                               |
|                 | Estimated start date         Estimated end date           01/15/2025         Image: Colored start date                                                                                                    |                               |
|                 | Back                                                                                                    |                               |

**Step 9:** Indicate **Expected pay** for the position. List any benefits, perks and additional benefits if applicable.

| Create job post                                                                       |                                                                                                    | Save as draft $\times$ |
|---------------------------------------------------------------------------------------|----------------------------------------------------------------------------------------------------|------------------------|
| C Tip<br>Early index to more likely to apply to<br>both that show consolid of pre-sed | Compensation and benefits<br>What should candidates expect to earri?<br>Expected pay Don't show pay<br>Jobs located in jurisdictions that recuire a pay range (including jobs performed<br>remotely from those jurisdictions; must include pay on the job post. |                        |
| institutions are more likely to<br>approve and recommend them.                        | Range Custom range Exact amount Unpeid                                                                                                    |                        |
|                                                                                       | Rate Amount Currency                                                                                                    |                        |
|                                                                                       | Per hour 🔹 12 📓 USD 👻                                                                                                    |                        |
|                                                                                       | Additional compensation (optional)     Signing bonus Bonus Commission Tips Equity package     Benefits (optional)                                                                                                    |                        |
|                                                                                       | Medical Vision Dental Paid time off Paid sick leave                                                                                                    |                        |
|                                                                                       | Parental leave 4000 match FSA or HSA plans Life insurance                                                                                                    |                        |
|                                                                                       | Disability insurance Student loan repayment Tuition reimbursement                                                                                                    |                        |
|                                                                                       | Relocation assistance Commuter assistance Pet insurance                                                                                                    |                        |
|                                                                                       | 🗑 Perks (optional)                                                                                                    |                        |
|                                                                                       | Learning stipend Home office stipend Career development                                                                                                    |                        |
|                                                                                       | Oym membership                                                                                                    |                        |
|                                                                                       | Additional benefits (optional)                                                                                                    |                        |

Step 10: Categorize your job by Job Role from the list of Handshake job roles.

| Create job post                                                                                                    |                                                                                                    | Save as draft × |
|----------------------------------------------------------------------------------------------------|----------------------------------------------------------------------------------------------------|-----------------|
|                                                                                                    | Categorize your job<br>Tell us the type of job you're hiring for by adding job role groups.<br>Job role groups                                                                                                    |                 |
| Tip<br>Job role groups help candidates<br>find your job. They also help us<br>recommend which candidates you<br>should message and where to post<br>your job. | Search by job role or job role group. Add up to 3 groups. Learn more or request a new job role group.           (b) role group.         e.g., Accountants, Electricians, Marketing Managers         Q           Office and Administrative Support Workers X |                 |
|                                                                                                    | Back                                                                                                    |                 |

**Step 11:** Indicate Candidate Qualifications such as necessary skills, work authorization, school year (optional), graduation date (optional), major (optional) and minimum GPA (optional).

| Create job post |                                                                                                    | Save as draft $\qquad \times$ |
|-----------------|----------------------------------------------------------------------------------------------------|-------------------------------|
|                 | Candidate qualifications<br>Add your must-have qualifications to refine your candidate matches.                                                                                                    |                               |
|                 | What you're looking for           Add up to 7 skills. We'll use these to show candidates at a glance what you're looking for.           Skills                                                                                                    |                               |
|                 | Work authorization         Dont disclose           For best practices, visit the Department of Justice's website and our heb article on the impact of work authorization designations access the Handshake network. This section only applies to jobs located in the United States.           The low revenues LB werk authorization |                               |
|                 | Inis job requires US work authorization     This job is eligible for US visa sponsorship     This job is open to candidates with Curricular Practical Training     (CPT)     This job is open to candidates with Optional Practical Training     (OPT)     This job does not require US work authorization                           |                               |
|                 | School year (optional)       Freatman     Sophomore       Masters of Business Administration     Doctorate       Pesidoctoral Studies                                                                                                    |                               |

**Step 12:** This window will automatically fill in New Mexico State University if you selected **"On Campus Student Employment"**.

| Create job post |                                                                                                    | Save as draft | × |
|-----------------|----------------------------------------------------------------------------------------------------|---------------|---|
|                 | Choose schools                                                                                                    |               |   |
|                 | ③ Because this is an on-campus job, it can only be posted to the school for which you are an <u>on-campus employer</u> . |               |   |
|                 | Choose schools<br>Choose from schools where you have permission to post Work-Study jobs. View<br>permissions.            |               |   |
|                 | Search by achool name or location     Q       New Mexico State University K                                              |               |   |
|                 | Back                                                                                                    |               |   |

**Step 13:** Indicate the application window and process by filling out the fields below, making sure to select how students can submit their application. For **on campus positions**, please select **"On Handshake"** as students do not apply within a separate site.

| Create job post |                                                             |                                                                               |   | Save as draft | ×   |
|-----------------|-------------------------------------------------------------|-------------------------------------------------------------------------------|---|---------------|-----|
|                 |                                                             |                                                                               |   |               |     |
|                 | Application process                                         | 6                                                                             |   |               |     |
|                 | What's the application window and pr                        | ocess?                                                                        |   |               |     |
|                 | Application open date                                       |                                                                               | _ |               |     |
|                 | 2024-10-22 06:00 AM GMT-6                                   | 8                                                                             |   |               |     |
|                 | •                                                           |                                                                               |   |               |     |
|                 | Application close date                                      |                                                                               |   |               |     |
|                 | 2025-04-22 06:00 AM GMT-6                                   | 8                                                                             |   |               |     |
|                 | Number of hires                                             |                                                                               |   |               |     |
|                 | This will not show up to candidates.                        |                                                                               |   |               |     |
|                 | 1 0                                                         |                                                                               |   |               | - 1 |
|                 |                                                             |                                                                               |   |               |     |
|                 | How will candidates submit application                      | ons?                                                                          |   |               |     |
|                 |                                                             | ď                                                                             |   |               |     |
|                 | On Handshake<br>Keep all your applications in one<br>place, | On a separate website<br>Enter a website or Applicant Tracking<br>System URL. |   |               |     |
|                 |                                                             |                                                                               |   |               |     |

\*This area also serves as a space to indicate under **other**, students need to upload a screenshot of their work-study award if they are eligible:

e

|                                                                                 | Additional required documents on Handshake                       |
|---------------------------------------------------------------------------------|------------------------------------------------------------------|
| ♀ Tip                                                                           | ✓ Handshake profile                                              |
| The fewer documents you require,<br>the more likely candidates are to<br>apply. | Resume                                                           |
|                                                                                 | Transcript                                                       |
|                                                                                 | Other                                                            |
|                                                                                 | Instructions for applicants                                      |
|                                                                                 | Please upload a screenshot of your work-study award if eligible. |
|                                                                                 | 64/150 charac                                                    |
|                                                                                 | Back                                                             |

**Step 14:** Select **your hiring team** which are individuals who can view/receive applications. You may also select to feature yourself to receive messages from student applicants through Handshake.

| Create job post                                                                                                    | Save as draft                                                                                                    | × |
|----------------------------------------------------------------------------------------------------|----------------------------------------------------------------------------------------------------|---|
|                                                                                                    | Your hiring team Set up your hiring team to keep everyone informed, and manage how they receive updates. Company division (retional) Company divisions are managed by your administrator. Your hiring team can use them to organize and filter jobs.                                                                                                    |   |
| Tip<br>Stard of fom the competition by<br>offeng candidates a way to<br>connect and learn more before<br>applying. | Job owner        Image: Second Second Se |   |
|                                                                                                    | from candidates will not count against your message limit.  Feature Amanda Madrid as available for candidate messages  Email settings                                                                                                    |   |
|                                                                                                    | <ul> <li>Send email when a candidate applies</li> <li>Send email when a candidate applies</li> </ul>                                                                                                    |   |
|                                                                                                    | Hiring team members (optional) Invite new teamnate Choose team member Q                                                                                                    |   |

\*Select team members who already have an account setup with Handshake and are connected to your company profile or invite new teammates which will add them to your organization on Handshake.

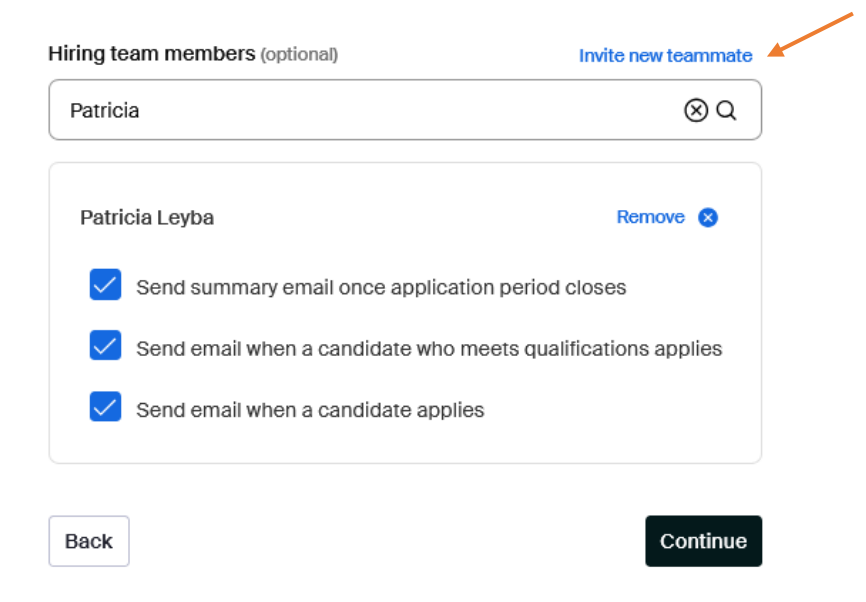

**Step 15:** Confirm everything is accurate before posting to your school. Click **"Post Job"** when ready to do so. You should receive a notification from Handshake that your job posting is being reviewed.

\*Keep in mind NMSU Human Resources approves all on-campus positions that are posted through Handshake. Inquiries concerning status of position can be emailed to <u>teamhrs@nmsu.edu</u> or by contacting the NMSU Office of Experiential Learning: <u>oel@nmsu.edu</u> or 575-646-1631. Make sure to include the Job ID # in your inquiry message.

| Create job post |                                                                                                    |        |          | Save as draft | Post job | × |
|-----------------|----------------------------------------------------------------------------------------------------|--------|----------|---------------|----------|---|
|                 | Basic information<br>Job description<br>Test                                                                        | 🖌 Edit |          |               |          |   |
|                 | Position details<br>Job title<br>Test<br>Position type<br>On Campus Student Employment<br>Work-Study program<br>Yes | 🖌 Edit |          |               |          |   |
|                 | Location requirements<br>Location type<br>Onsite<br>Onsite focation<br>Las Cruces, New Mesico, United States        | 🖌 Edit |          |               |          |   |
|                 | Time requirements<br>Schedule<br>Part time<br>Hours<br>20 hours per week                                            | 🖌 Edit |          |               |          |   |
|                 |                                                                                                    |        |          |               |          |   |
|                 | Your hiring team                                                                                                    |        | 🖍 Edit   |               |          |   |
|                 | Company division<br><br>Job owner<br>Amanda Madrid                                                                  |        |          |               |          |   |
|                 | Hiring team members<br>Patricia Leyba                                                                               |        |          |               |          |   |
|                 | Back                                                                                                    |        | Post job |               |          |   |
|                 |                                                                                                    |        |          |               |          |   |